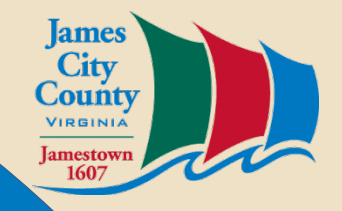

# SharePoint Stormwater Document Site

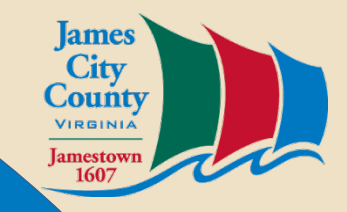

## **Stormwater Document Site**

## • Overview of the site

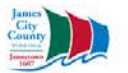

### Stormwater Documents Site

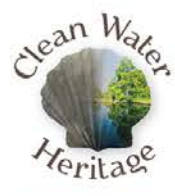

**Restore & Protect** 

#### Welcome to the documents site of the James City County Stormwater Division.

All documents are available to the public as is. If you need help with this site, or assistance locating a particular document please contact Jo Anna Ripley with the Stormwater Division 757-259-1447 or email any questions and comments regarding this website and its content to joanna.ripley@jamescitycountyva.gov

#### Contact Information: Stormwater Division 107 Tewning Road Williamsburg, VA 23188

Hours of Opera 7 a.m. - 4:30 p.m. Monday-Friday

Search this site

P: 757-259-1460 F: 757-259-4120

stormwater@ jamescitycountyva.gov

ρ

As-Builts Documents

JCC BMP Types Sites/Locations Modified Modified By

Search...

## **Stormwater Document Site**

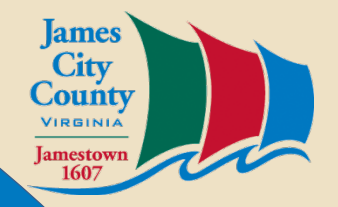

• Think of SharePoint as a large Excel table with columns and rows.

| BMP ID or PIN | Name | JCC BMP Types | Sites/Locations | Modified | Modified By |
|---------------|------|---------------|-----------------|----------|-------------|
| -             | •    | •             | •               | •        |             |

If you click on the heading As-Builts Documents (see previous page) you will see two additional fields you can sort, filter, and search Certified File JCC Owned Yes No

## Sort, Filter & Search Methods

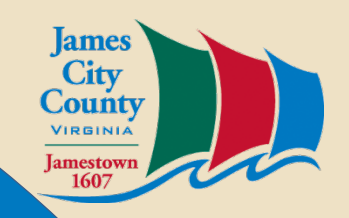

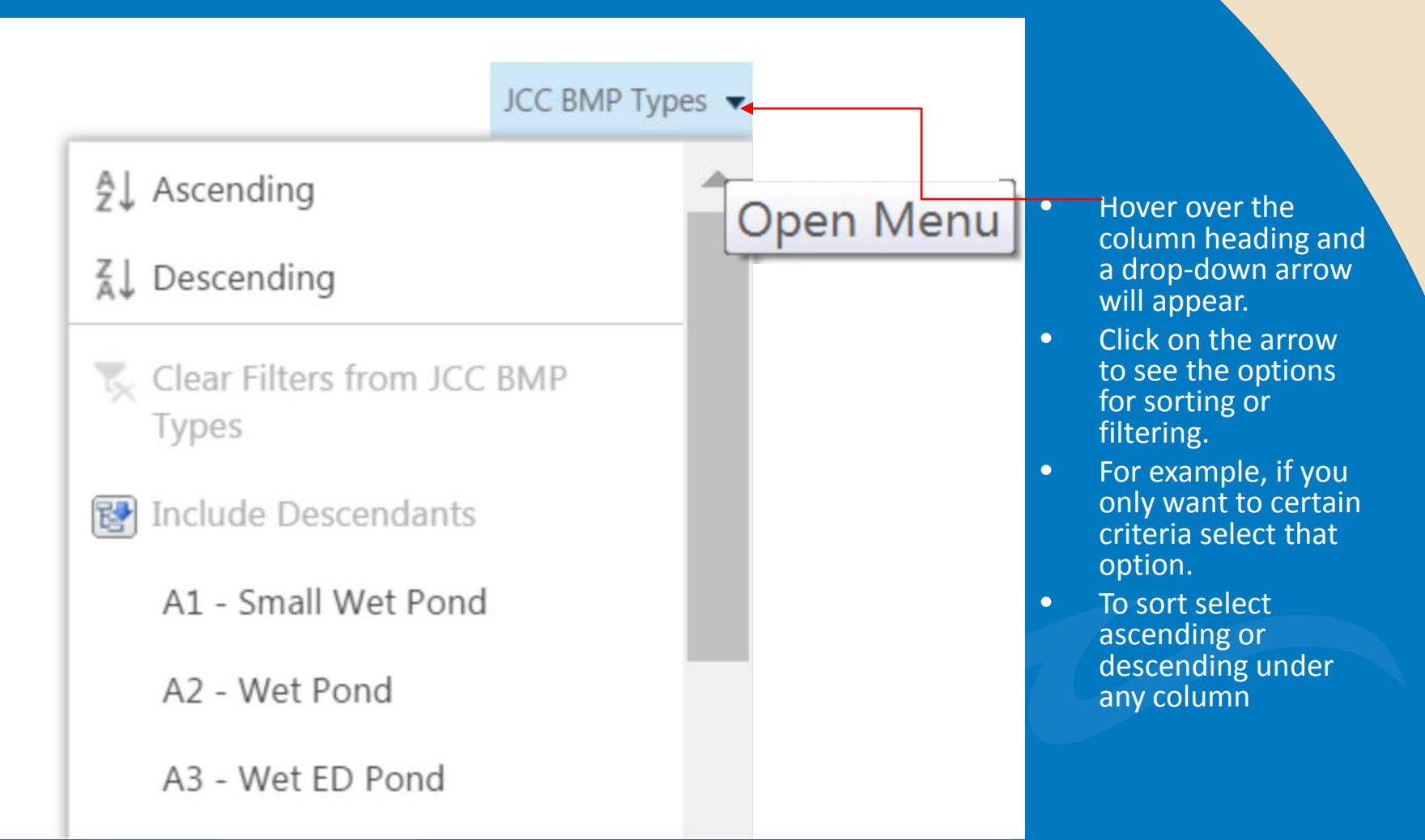

## Sort, Filter & Search Methods

Sites/Locations

- Ag↓ Ascending
- Z↓ Descending
- Clear Filters from Sites/Locations

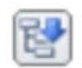

- Include Descendants
- + Apartments
- + Business
- + Church

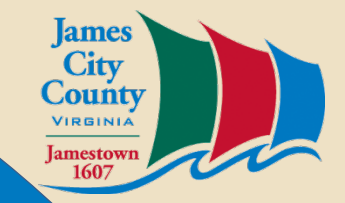

## Search Methods

- The search function on this site uses "like" queries
- What does this mean to you? The less you type the more results you will see i.e. type Mill instead of MC, type Jamestown instead of Jamestown High School
- Click on the result file(s) to view in your web-browser

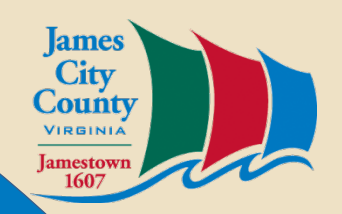

### Search Results

### 🛃 SETTLERS **MILL**

ρ

757) 253-2620 Ms. Susie Powell Settlers **Mill** HOA 109 Harvest Circle Williamsburg, Va. 23185 Re: Settlers **Mill** Subdivision Stormwater Management/BMP Facilities ... documents.jamescitycountyva.gov/sites/.../99151\_SETTLERS\_**MILL**pdf

#### Stormwater Documents Site

Welcome to the documents site of the James City County Stormwater Division ... All documents are available to the public as is. If you need help with this site, or assistance locating ... documents.jamescitycountyva.gov/sites/stormwater

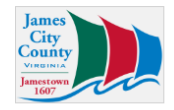

### MC029\_SETTLERS\_MILL

3 MC029 1 IVI [1 ° 30 4740900001A SETTLER'S **MILL** CA S-2A SETTLERS **MILL** 120 WOOD POND CIR Agreements (in file ... documents.jamescitycountyva.gov/sites/.../MC029 SETTLERS **MILL**.pdf

### MC007\_COMMON\_AREA\_SETTLERS\_MILL

Box# 3 MC007 4711900001A SETTLER'S **MILL** COMMON AREA/CONSERVATION EASEMENT S-6 SETTLERS **MILL** BEHIND 309 **MILL** STREAM WAY Agreements (in file as of scan date ... titles and i.meresr.s in ...

documents.jamescitycountyva.gov/.../MC007\_COMMON\_AREA\_SETTLERS\_MILL...

### MC030\_SETTLERS\_MILL

3 MC029 1 IVI [1 ° 30 4740900001A SETTLER'S **MILL** CA S-2A SETTLERS **MILL** 120 WOOD POND CIR Agreements (in file ... documents.jamescitycountyva.gov/sites/.../MC030\_SETTLERS\_**MILL**.pdf

### Mill

Search

## Download a Copy

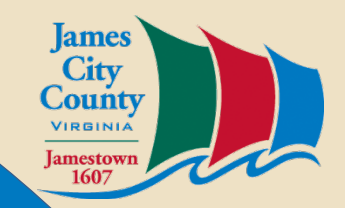

## 99100\_ADVANCE\_VISION\_IN...

×

Changed by Charles Lovett on 1/12/2017 10:52 AM

http://documents.jamescitycountyva.gov/site

|  | S   | OPEN | FOLLOW          |                    |
|--|-----|------|-----------------|--------------------|
|  | (_  |      |                 | View Properties    |
|  |     |      |                 | Compliance Details |
|  |     |      | Download a Copy |                    |
|  |     |      |                 | Shared With        |
|  | - / |      |                 |                    |

- By clicking on the ellipsis you get additional options regarding how you may interact with the file.
- You can download a copy of the entire file or a portion of the file to your tablet or PC.
- Changes made to a downloaded copy are not reflected in SharePoint. If you have valid changes, please provide them to Charles so he may update the file.

## SharePoint Stormwater Document Site

- Questions?
- Contact Jo Anna Ripley 757-259-1447

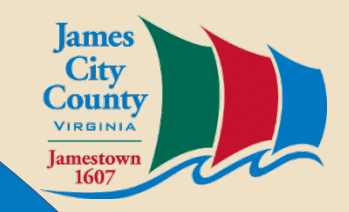